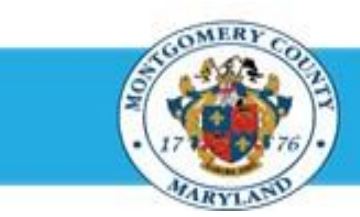

# Office of Human Resources

### **Respond to Approver Request for More Information**

#### Step-by-Step Instructions

- Step 1 Open an Internet Browser.
- Step 2 Navigate to <u>eportal.montgomerycountymd.gov</u>.
- Step 3 Sign In to accessMCG.

- Step 4 Click the Employee Self-Service option.
- Step 5 Click the blue Go to Employee Self- Service button.
- Step 6 Your Oracle eBusiness Homepage opens.
- Step 7 Click the Subject of the Worklist Notification that indicates 'More Information Requested: Appraisal of [employee name] (proposed by [Main Appraiser name]) as of [date]'

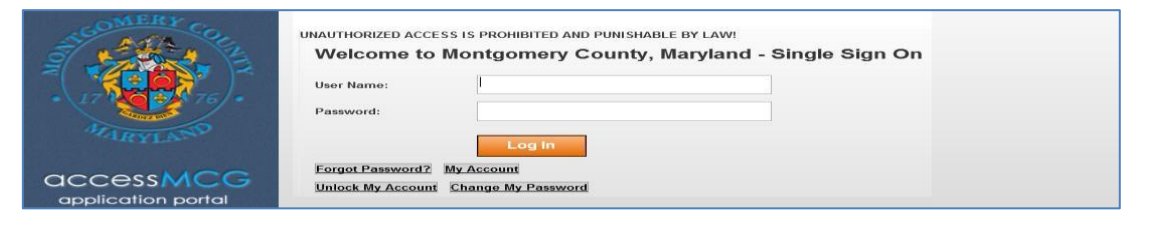

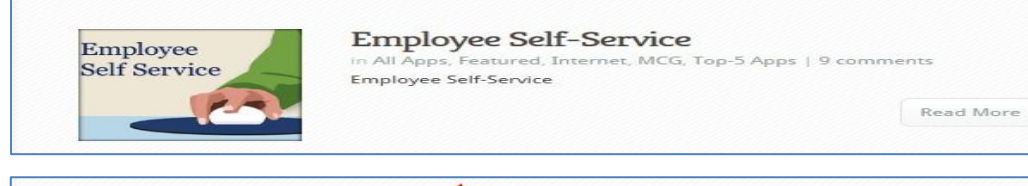

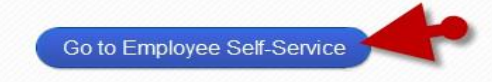

| Worklist       |                                                                         |             |
|----------------|-------------------------------------------------------------------------|-------------|
|                |                                                                         | Full List   |
| From           | Subject                                                                 | Sent 💌      |
| Night, Nicolas | The appraisal of Night, Nicolas needs your attention as main appraiser. | 14-Oct-2014 |
|                | FY14 Performance plans are now available.                               | 15-Oct-2013 |

### Step 8 The Appraisal opens.

## Respond to Approver Request for More Information

| Step 9  | Scroll to the Response section at the bottom of the page.      | Response                                            |
|---------|----------------------------------------------------------------|-----------------------------------------------------|
|         |                                                                | User Approver, Andy has requested more information. |
|         |                                                                | Answer                                              |
| Step 10 | Review the Approver's <b>Question</b> in the 'Question' field. | Answer                                              |
| Step 11 | Enter a <b>Response</b> into the 'Answer' field.               |                                                     |
| Step 12 | Click the Submit button to send your response to the           |                                                     |
|         | Approver.                                                      |                                                     |

End of Procedure